## Message your pharmacy team online.

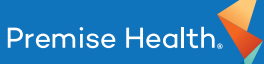

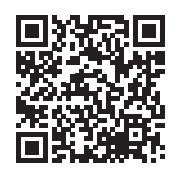

**Sign in or create a My Premise Health account** for a simple and fully confidential way to communicate with your pharmacy team when you have questions or concerns about your medication, refills or over-the-counters.

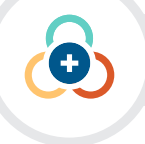

## Create an account.

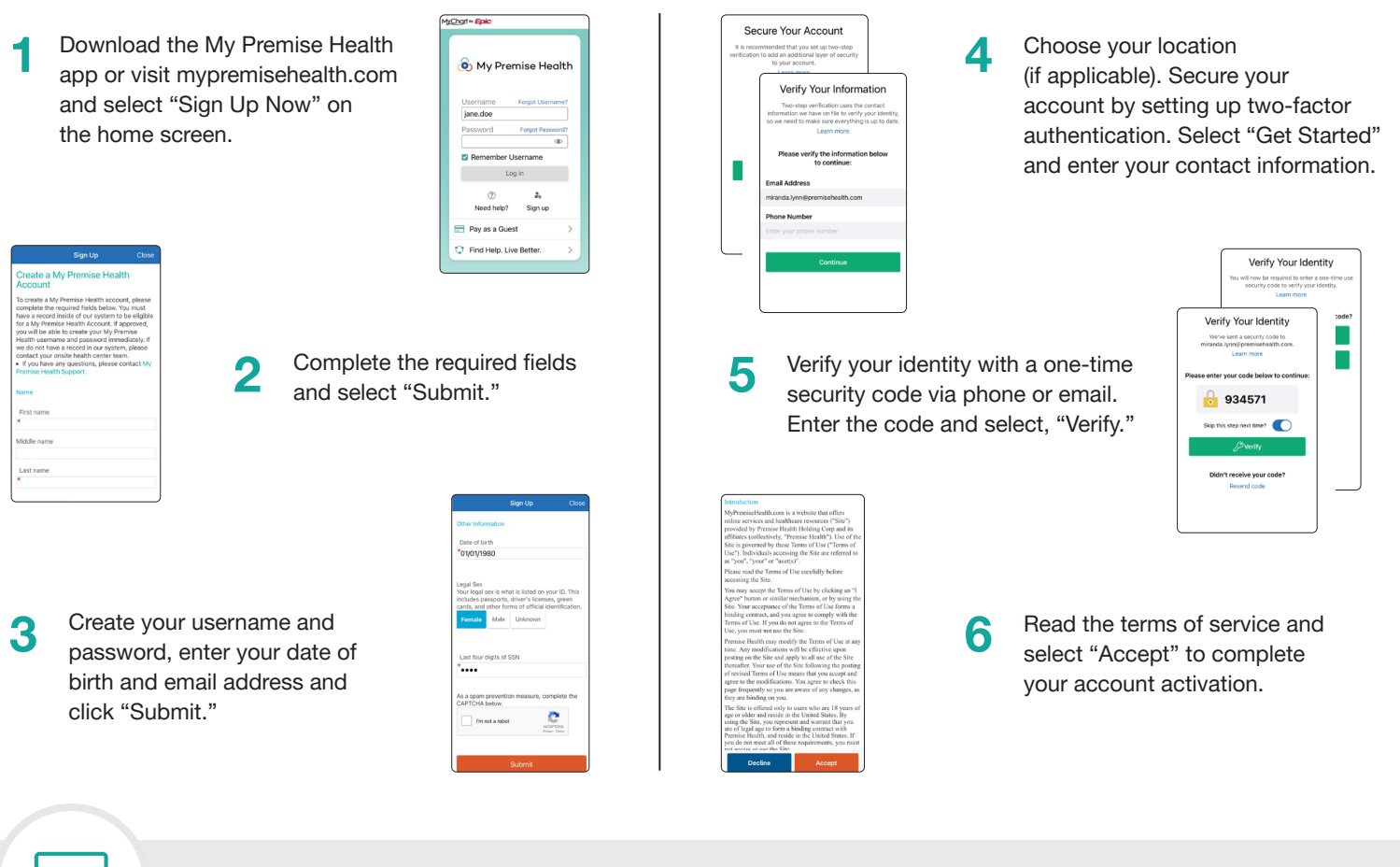

Message your pharmacy team.

Sign in to My Premise Health and select "Send a Message."

2 Choose "Member Services Question" and then "Pharmacy Services."

Submit your secure message.

4 Ensure notifications are turned on so you will be alerted when a response is posted. You can also reply with additional questions if needed.

If you're having trouble, please give us a call at 316-517-4000